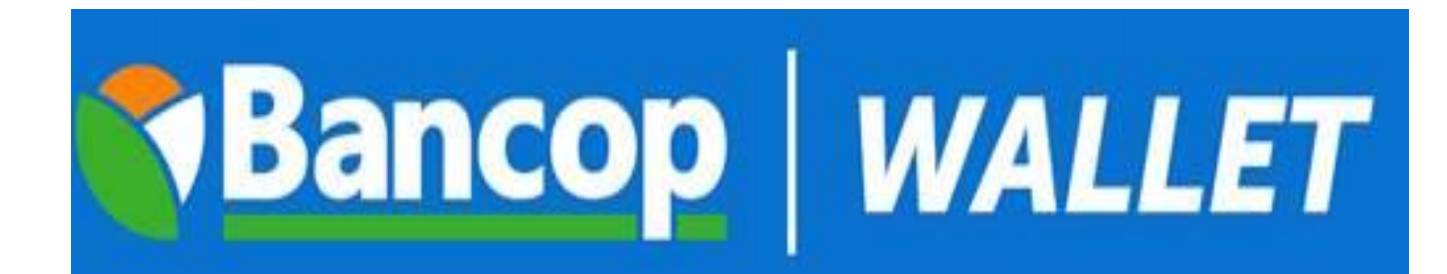

# TUTORIAL

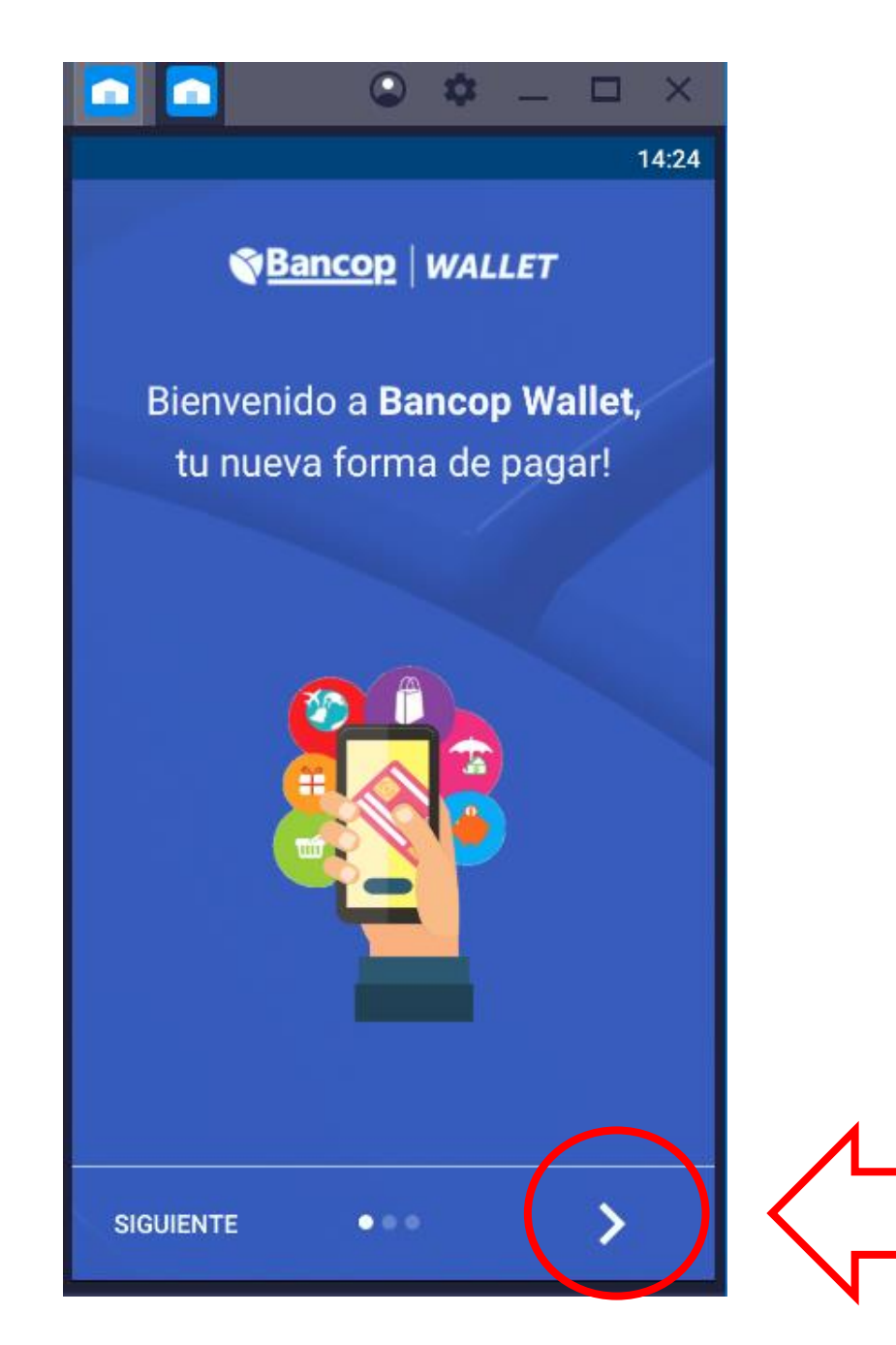

# Presentación 1/3:

- Consta de 3 paginas
- Presionar la flecha > para continuar

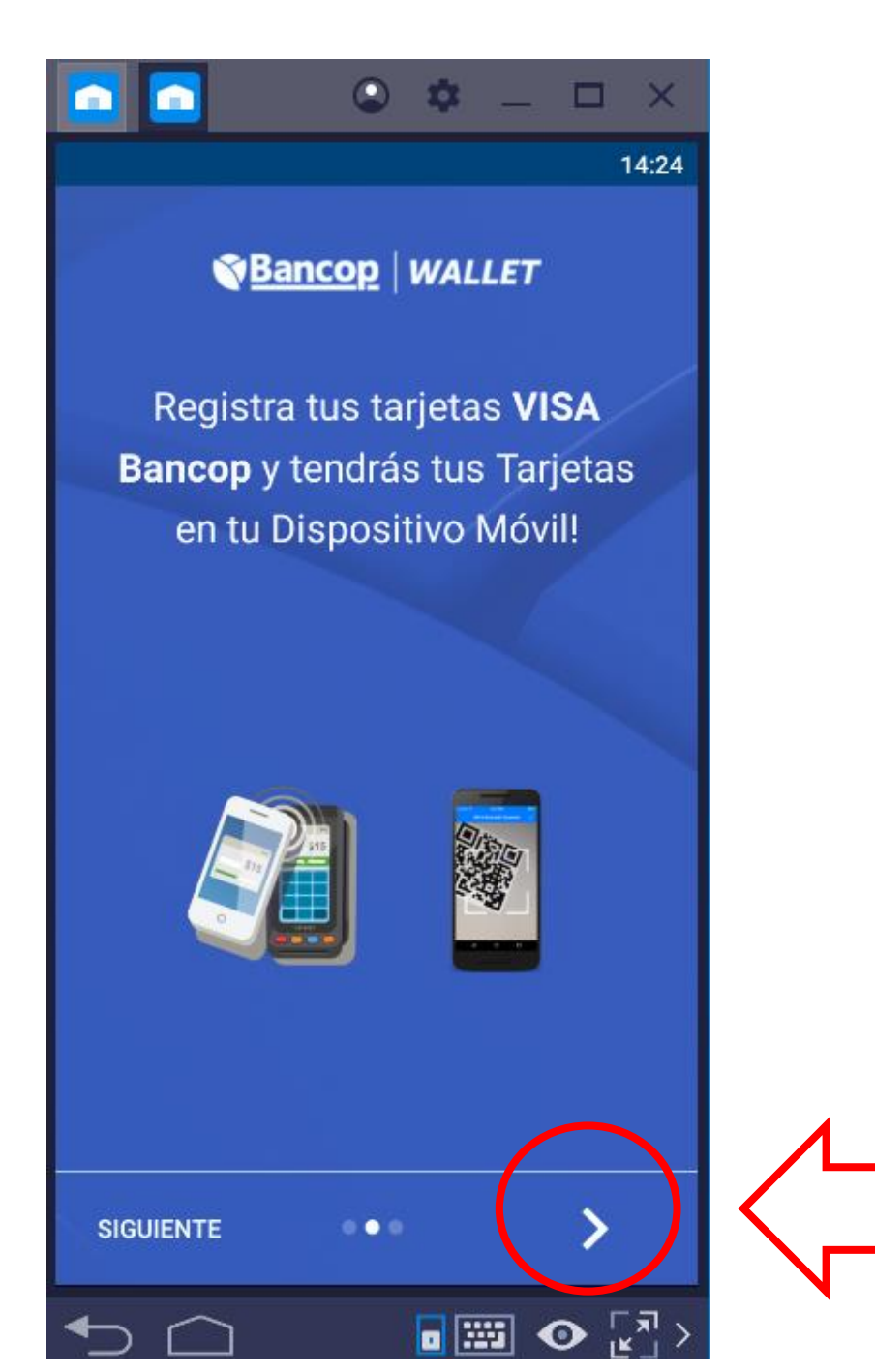

# Presentación 2/3:

- Consta de 3 paginas
- Presionar la flecha > para continuar

 Image: Constraint of the second state of the second state of the second sta

...

CERRAR

# Presentación 3/3:

- Consta de 3 paginas
- Presionar **cerrar** para continuar

| 14:25                                                                                              |  |  |  |  |
|----------------------------------------------------------------------------------------------------|--|--|--|--|
| <b>WALLET</b>                                                                                      |  |  |  |  |
| $\mathcal{P}$                                                                                      |  |  |  |  |
| Cree un <b>PIN</b> de acceso para su<br>billetera digital                                          |  |  |  |  |
| PIN de acceso:                                                                                     |  |  |  |  |
| Ø                                                                                                  |  |  |  |  |
| Confirme su PIN:                                                                                   |  |  |  |  |
| Leí y estoy de acuerdo con los <u>términos y</u><br>condiciones                                    |  |  |  |  |
| Guarde su <b>PIN</b> , el mismo será<br>necesario para su acceso y para<br>realizar transacciones. |  |  |  |  |
| CONTINUAR                                                                                          |  |  |  |  |
|                                                                                                    |  |  |  |  |

# Creación de Pin de acceso a la Wallet (1/2):

- Sirve para abrir la aplicación
- Debe contener 6 dígitos
  numéricos

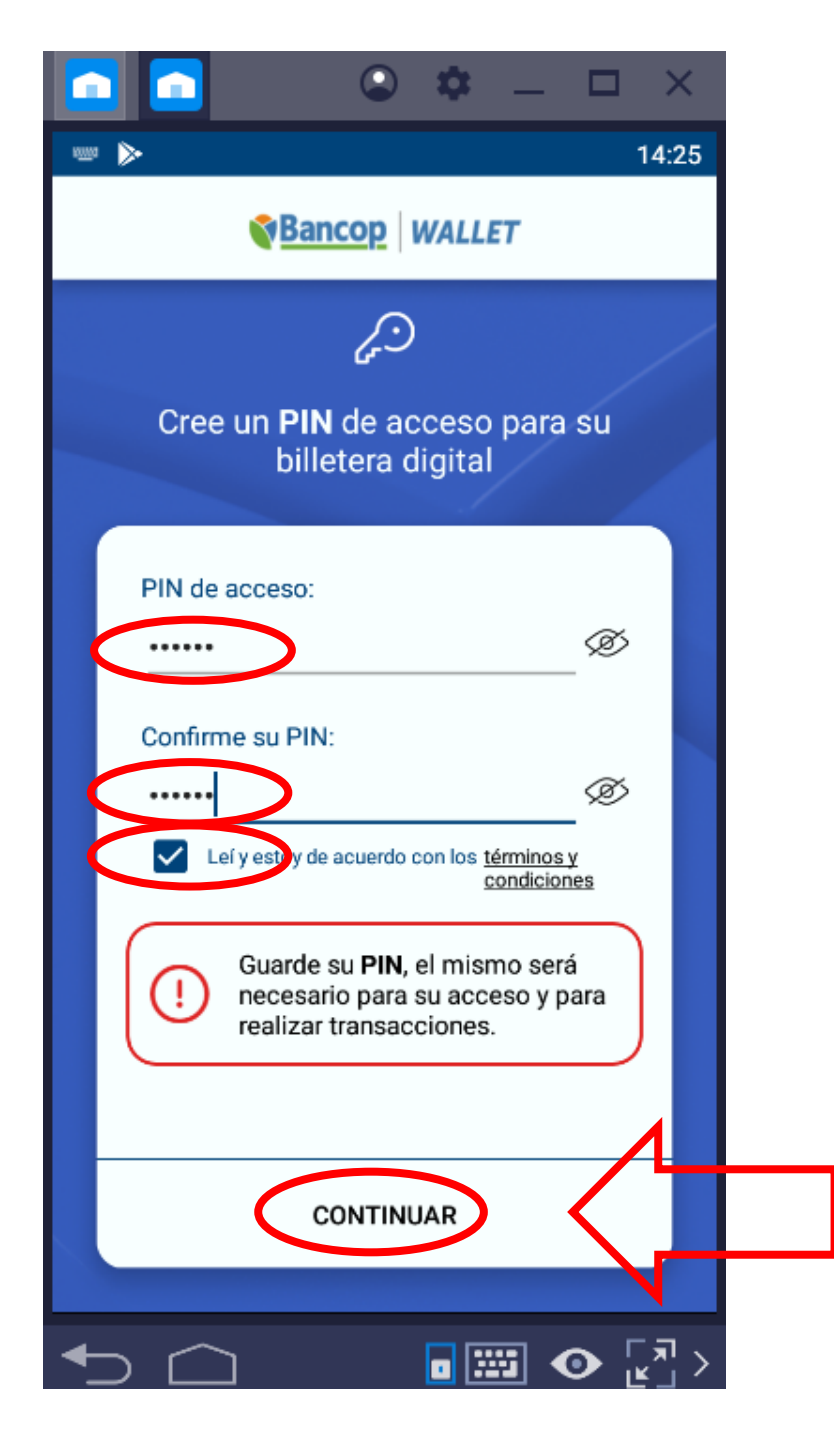

# Creación de Pin de acceso a la Wallet (2/2):

- Aceptar los Términos y Condiciones
- Darle Click en **CONTINUAR**
- Los Términos y Condiciones puede leerlos haciendo click sobre <u>términos y condiciones</u>

|                         |                        | - 🗆 X<br>15:0 | 7 |
|-------------------------|------------------------|---------------|---|
| Ident                   | C<br>tifique su cuenta |               |   |
| Nro de docum<br>1193536 | nento                  | _             |   |
| Password<br>Tipo de Doc |                        | _@            |   |
| CI                      |                        | -             |   |
|                         | CONTINUAR              | > <           |   |
|                         |                        | ⊙ੁਸ           | > |

# **Acceso a la Home Banking**

- Debe ingresar sus credenciales de la Nueva Home Banking
  - Nro. de Cl
  - Password
  - Tipo de Documento
- Darle Continuar
- Con este paso se valida que el usuario tenga acceso a la Nueva Home Banking

| <b>P</b>                                                    |                 | ail 67% 🖹 14:33 |  |  |
|-------------------------------------------------------------|-----------------|-----------------|--|--|
| $\leftarrow$                                                | Sancop   WALLET | r               |  |  |
| Seleccione las tarjetas que desea<br>añadir en su billetera |                 |                 |  |  |
| VISA                                                        | 0100            | $\bigcirc$      |  |  |
| VISA                                                        | 7097            | $\bigcirc$      |  |  |
|                                                             |                 |                 |  |  |
|                                                             |                 |                 |  |  |
|                                                             |                 |                 |  |  |
|                                                             |                 |                 |  |  |
|                                                             |                 |                 |  |  |
|                                                             | FINALIZAR       |                 |  |  |

# **Seleccionar Tarjetas:**

 Se debe seleccionar al menos una o todas las Tarjetas que desee asociar

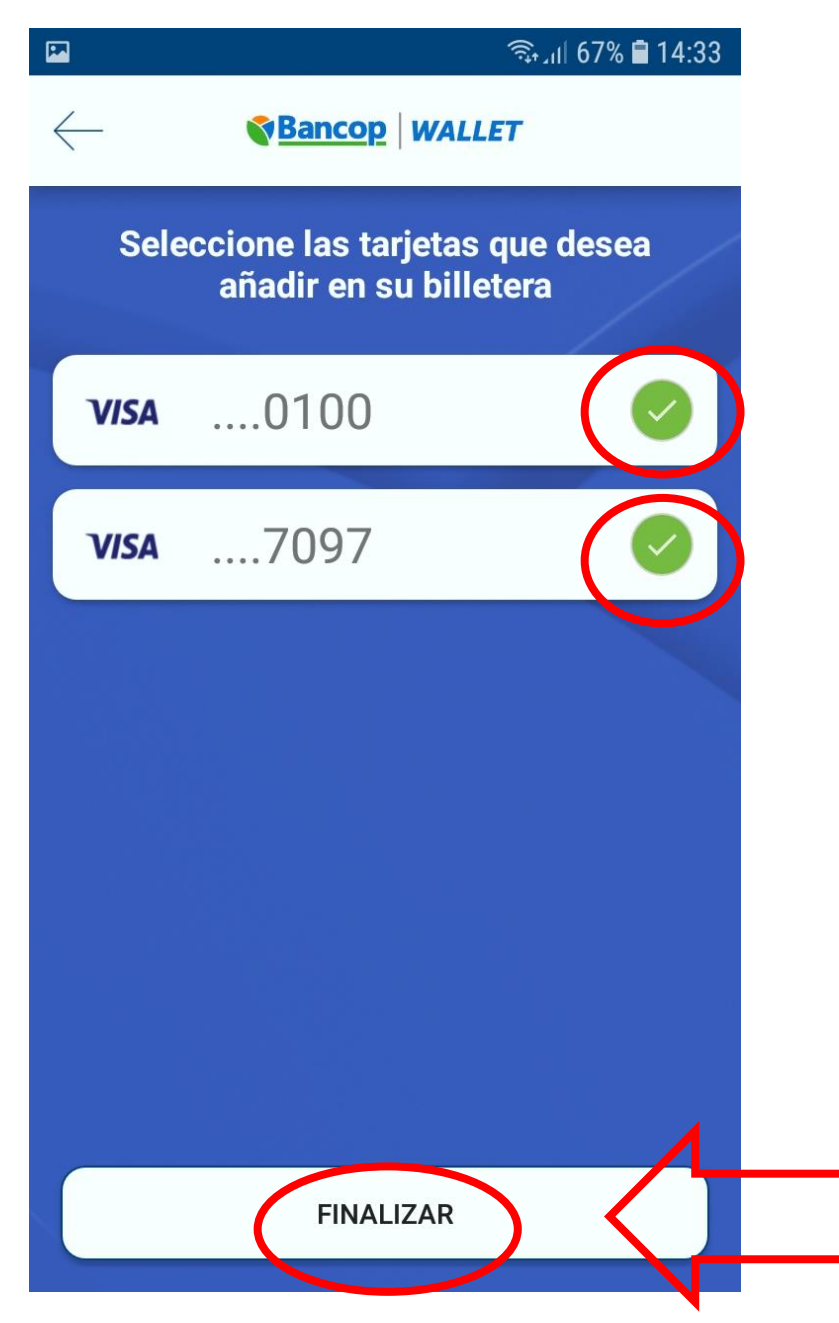

# **Seleccionar Tarjetas:**

- Darle Click en **FINALIZAR**
- Se puede dejar de seleccionar algunas, y agregarlas más adelante

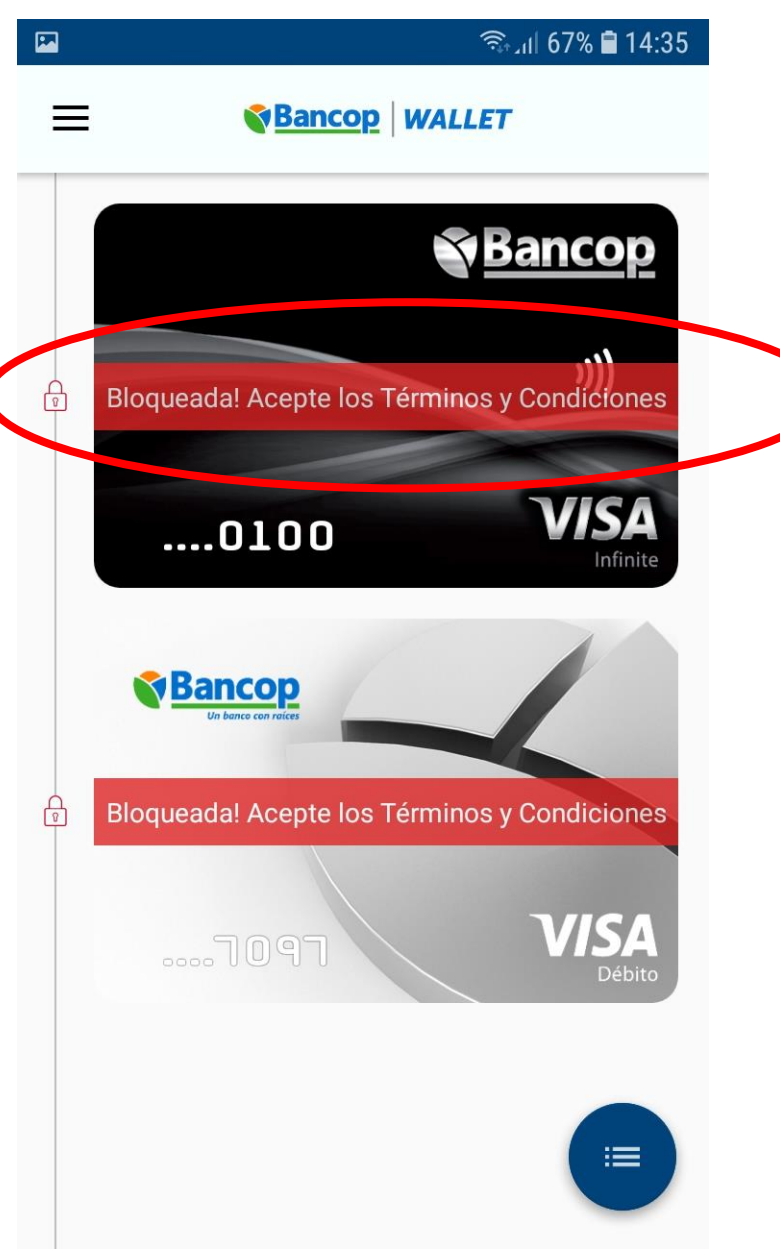

 Para habilitar las tarjetas debe seleccionarlas para aceptar los Términos y Condiciones

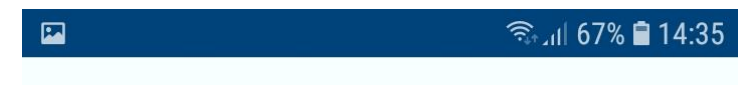

Bancop WALLET

 $\equiv$ 

# Bancop .11 R Bloqueada! Acepte los Términos y Condiciones ....0100 Infinite Número de cuenta digital: Visa.... 🥐 (P)

#### **Habilitar Tarjetas:**

 Luego debe darle click en el Candado

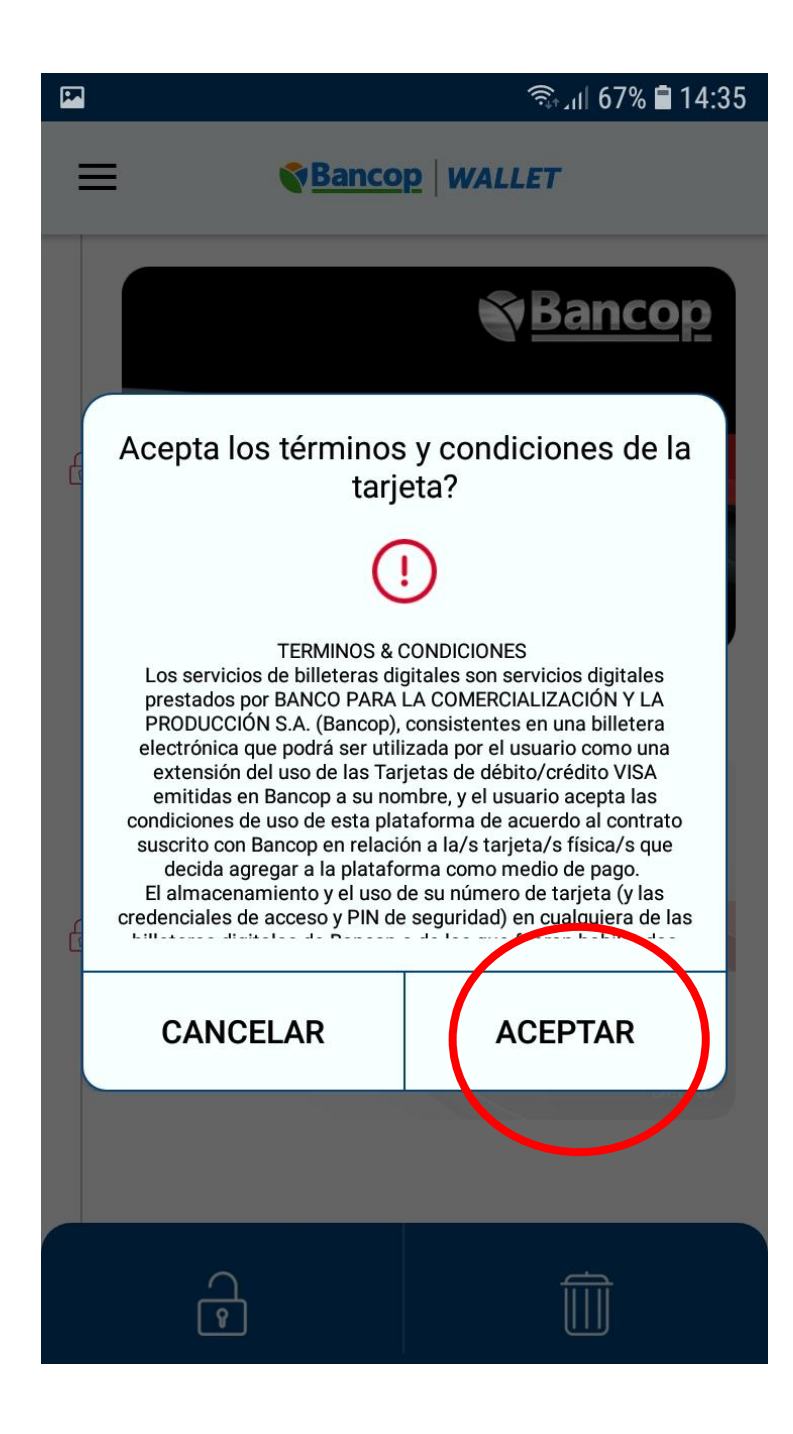

• Darle click en ACEPTAR

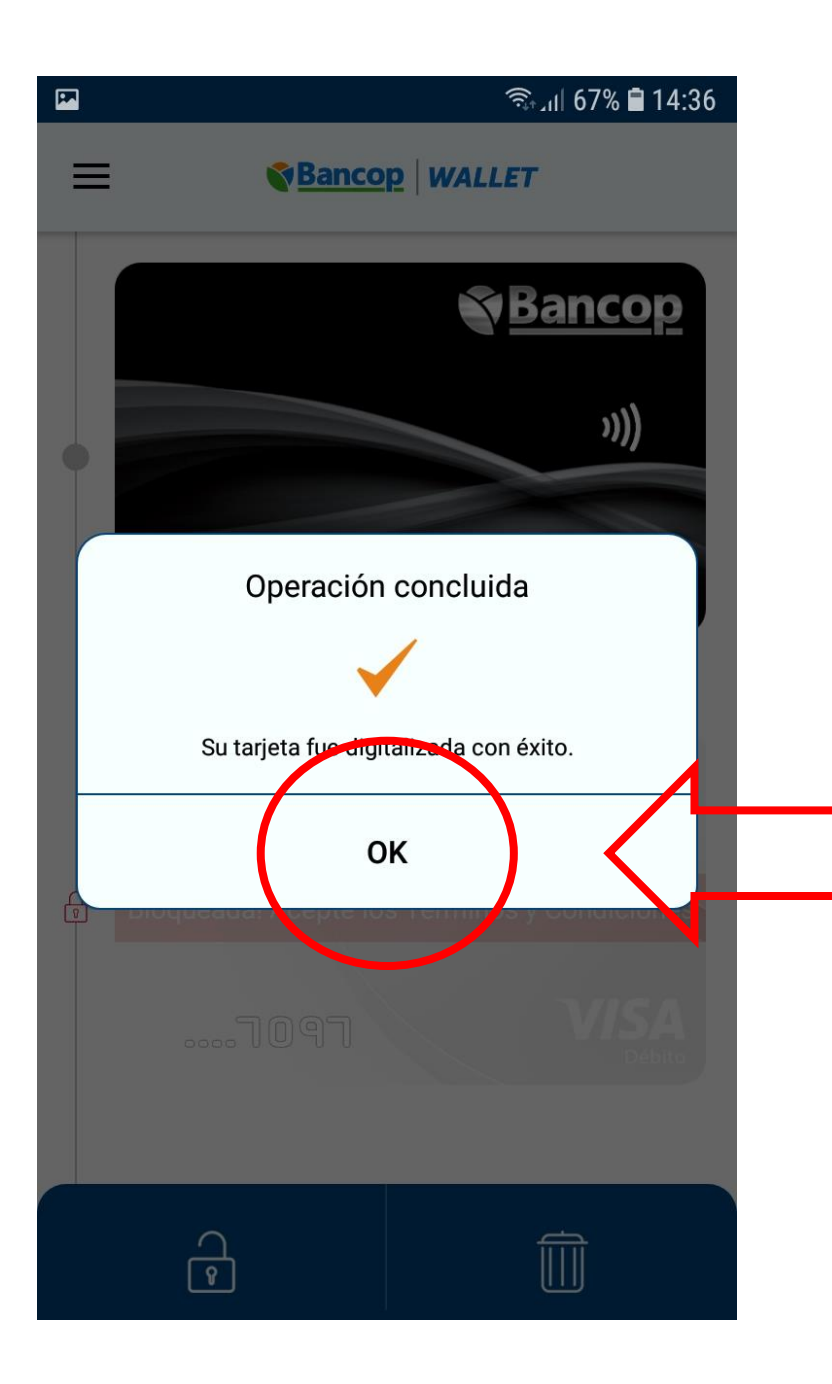

 Operación concluida, darle click en **OK**

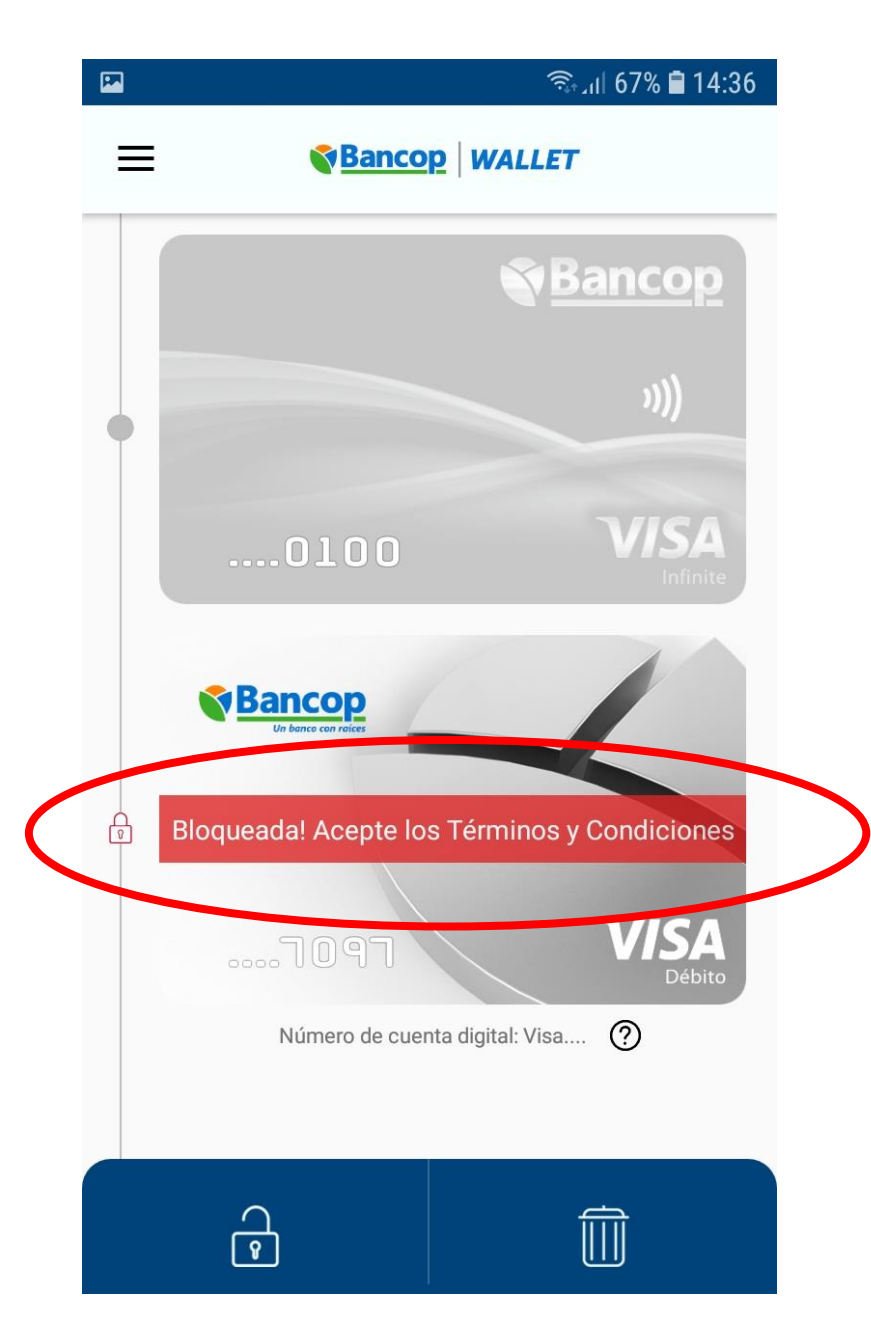

 Mismo paso para otra Tarjeta

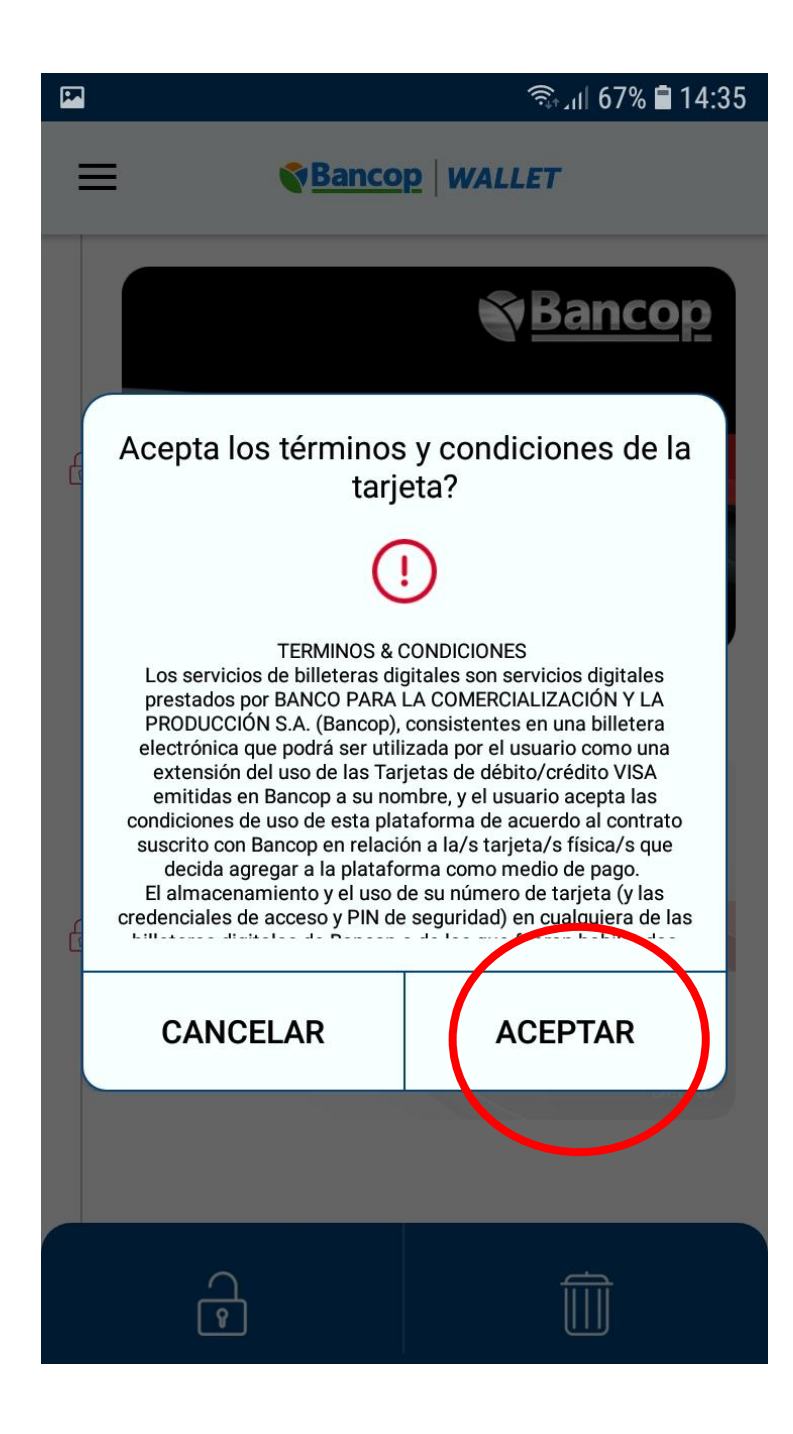

• Darle click en ACEPTAR

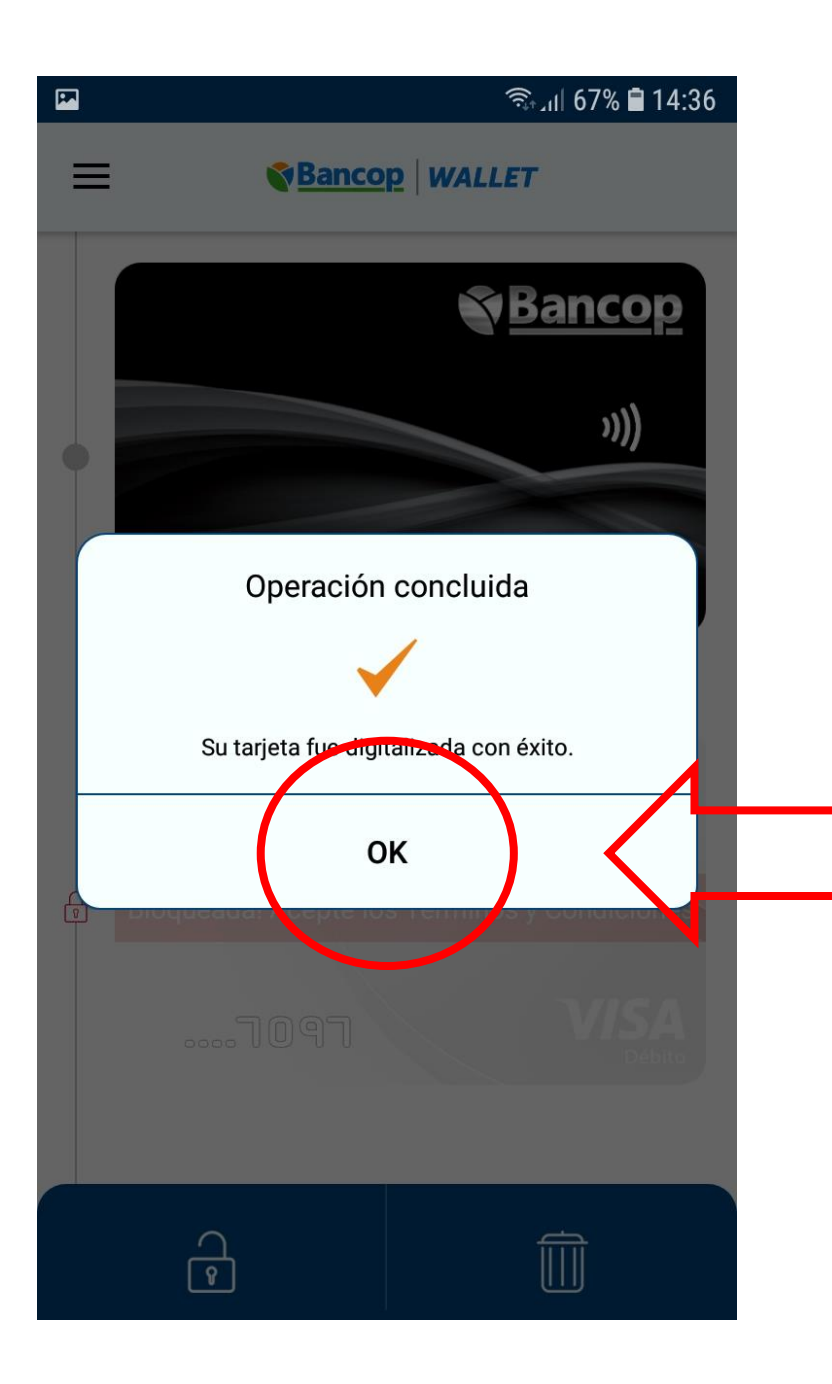

 Operación concluida, darle click en **OK** III 67% ∎ 14:36

#### Bancop WALLET

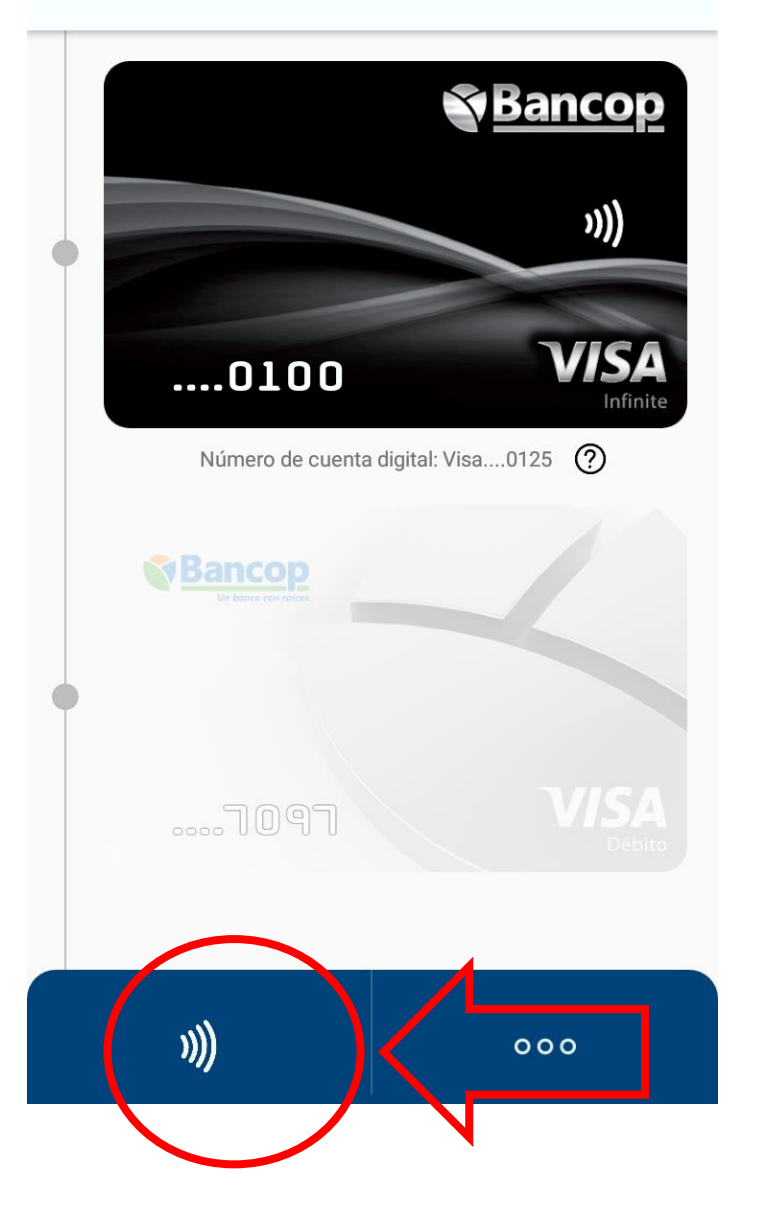

#### Para realizar el pago:

- Si la APP se encuentra abierta, debe seleccionar la tarjeta y darle click en el modo Contactless
- Si no esta abierta, debe ingresar el PIN de 6 dígitos para habilitarla

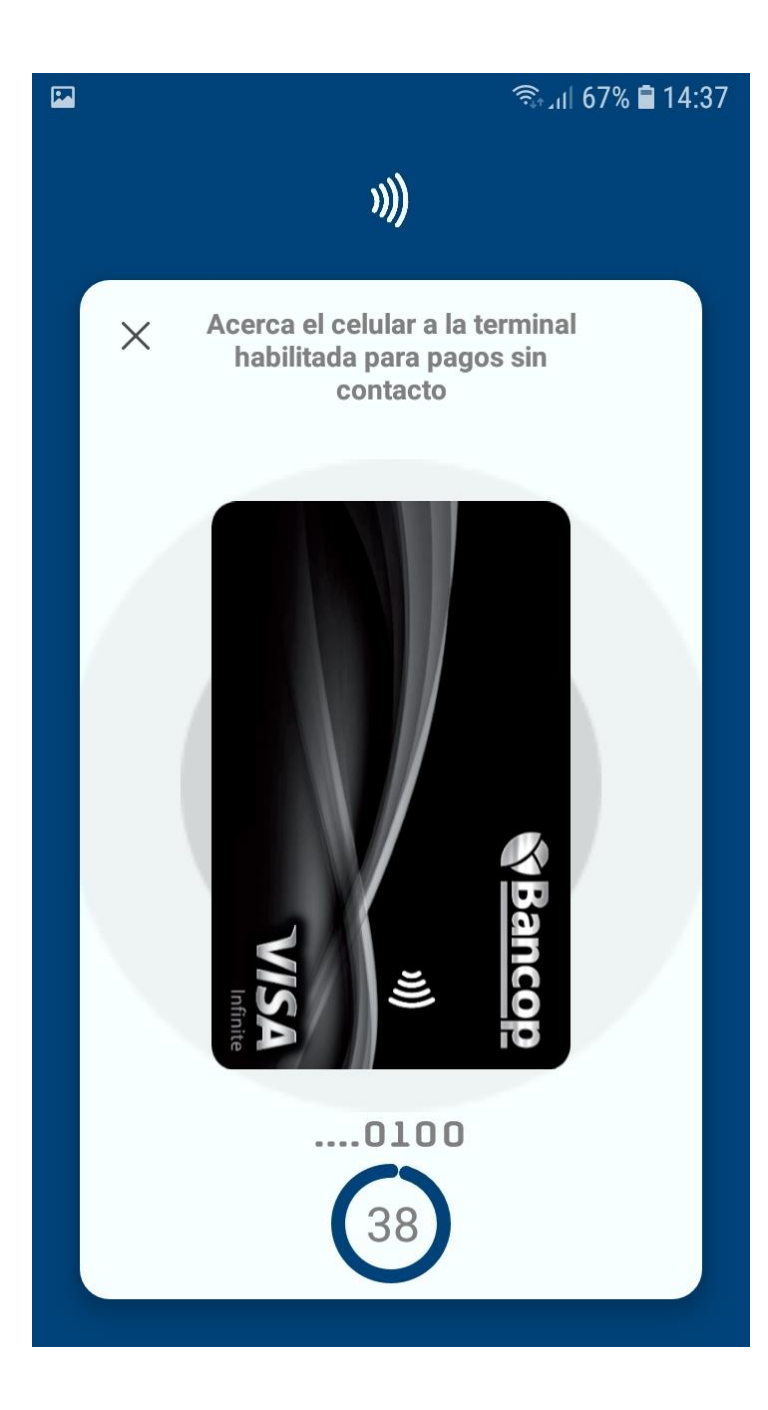

# Para realizar el pago:

- La Tarjeta entrará en modo de Pago y esperará el contacto con el POS para realizar la transacción
- Para concretar la Transacción debe ingresar el PIN de 4 dígitos de la Tarjeta
- Transacciones menores de Gs.100.000 no pide PIN de la TC